## 🕖 RVI (JFX-RVI)

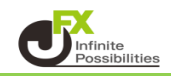

## RVIとは

RVI(Relative Vigor Index)とは、オシレーター系指標であるRSIを応用したインジケーターで、 相場のボラティリティ(変動率)の拡大・縮小を判断するのに用います。 売買タイミングをシンプルで分かりやすいラインで教えてくれます。 RVIは、相場のボラティリティに視点をあてて、価格の上下に敏感に連動する傾向にあります。 より細かい値動きで売買したい方に適したインジケーターです。

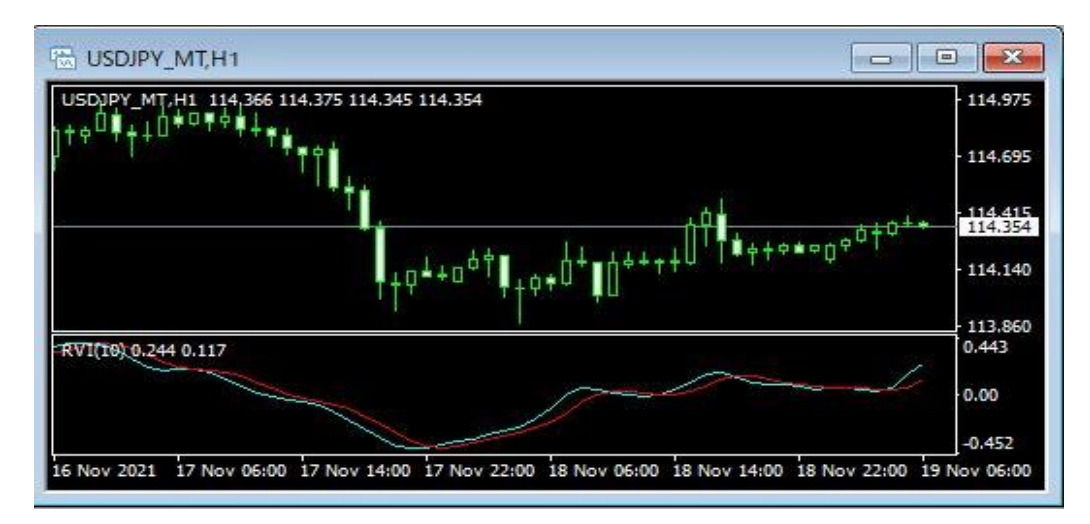

## 【使用方法】

1 メニューバーの【挿入】→【インディケータ】をクリックします。 一覧表示の中から、インディケータを選択します。

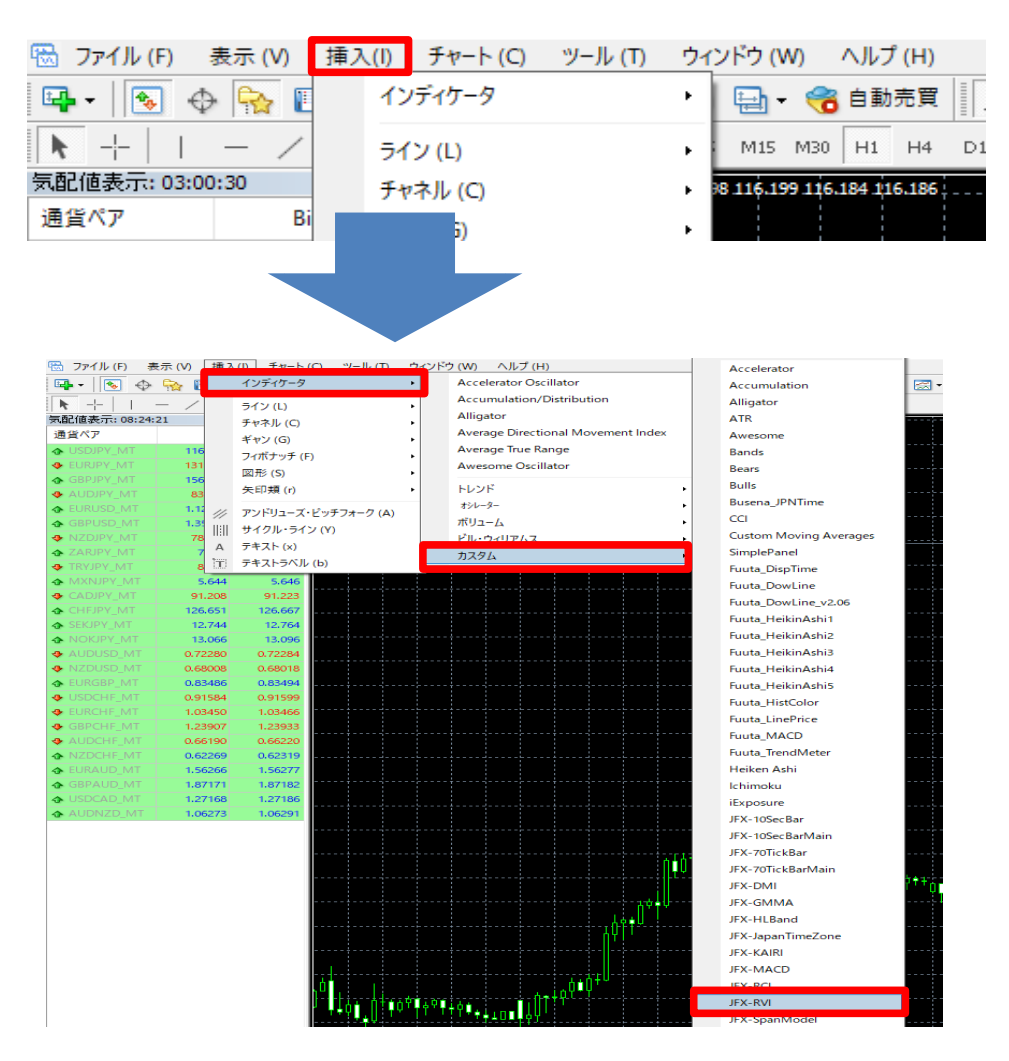

2【OK】をクリックします。

| storminarcate |    |       |      |      |       |      |  |                       |    |
|---------------|----|-------|------|------|-------|------|--|-----------------------|----|
| (ージョン情報       | 全般 | パラメータ | -の入力 | 色の設定 | レベル表示 | 表示選択 |  |                       |    |
| 変数            |    |       |      |      | 値     |      |  |                       |    |
| 副 期間          |    |       |      |      | 10    |      |  |                       |    |
|               |    |       |      |      |       |      |  |                       |    |
|               |    |       |      |      |       |      |  |                       |    |
|               |    |       |      |      |       |      |  |                       |    |
|               |    |       |      |      |       |      |  |                       |    |
|               |    |       |      |      |       |      |  |                       |    |
|               |    |       |      |      |       |      |  | <br>読み込み (!           | L) |
|               |    |       |      |      |       |      |  | <br>読み込み (I<br>保存 (S) | -) |

3 チャートの下部にRVIが表示されました。

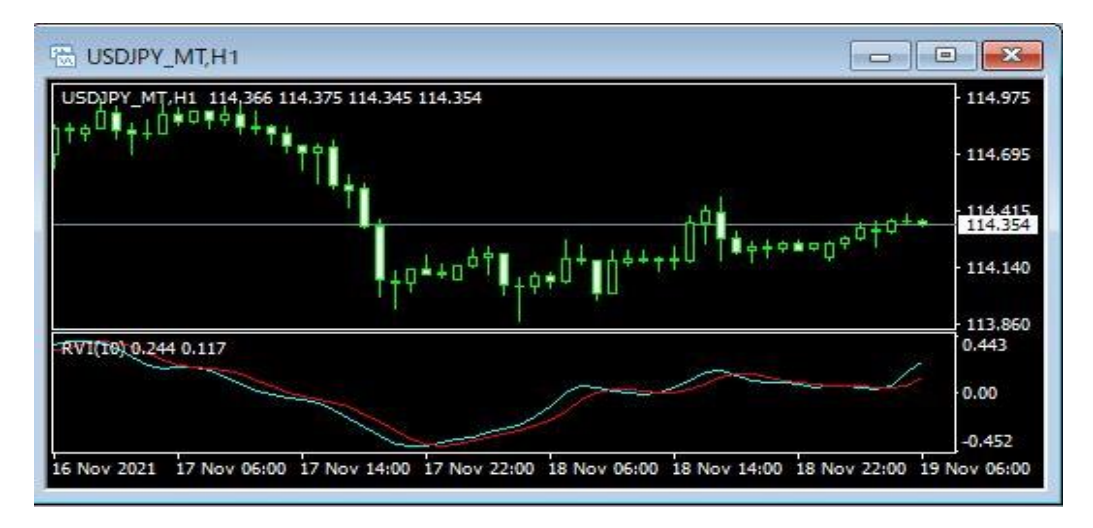

上記方法の他、【ナビゲーター】から反映させたいチャートヘドラッグ&ドロップして表示する方法があります。

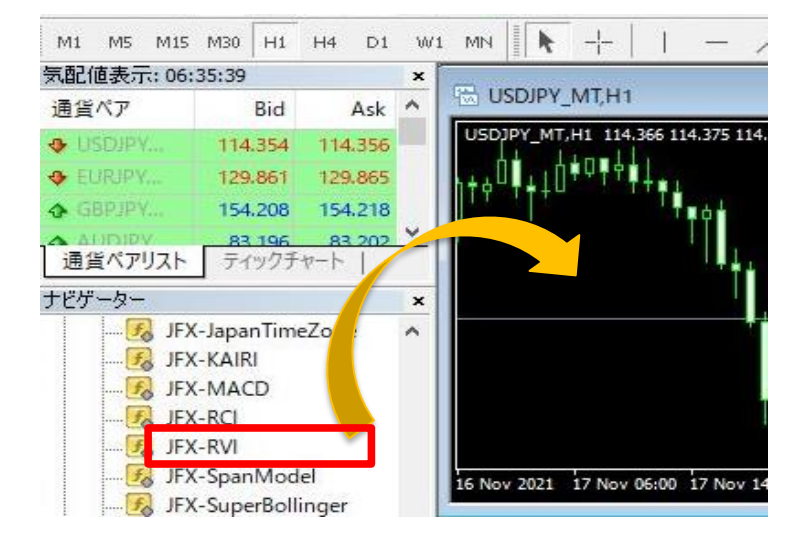

期間や線の色・太さ・線種の設定を変更することができます。 ・期間の変更→【パラメーターの入力】画面 ・線の色・太さ(幅)・線種(スタイル)の変更→【色の設定】画面

1 チャート上で右クリック→【表示中のインディケータ】を選択します。

| USDJPY_MT,H1                                                                 |                                                                                        | <u></u>        |
|------------------------------------------------------------------------------|----------------------------------------------------------------------------------------|----------------|
| USDJPY_MT,H1 115.196 115.236 115.116 115.118                                 | ₩<br>₩<br>₩<br>₩<br>₩<br>↓<br>↓<br>↓<br>↓<br>↓<br>↓<br>↓<br>↓<br>↓<br>↓<br>↓<br>↓<br>↓ | 40<br>18<br>70 |
|                                                                              | - 114.5                                                                                | 00             |
|                                                                              | - 114.1                                                                                | 70             |
| KV1(10) 0.219 0.184                                                          | 板注文画面 (D)                                                                              | Alt+B          |
|                                                                              | 表示中のインディケータ(L)                                                                         | Ctrl+I         |
| 19 Nov 2011 - 22 Nov 02/00 - 22 Nov 11/00 - 22 Nov 19/00 - 22 Nov 02/00 - 22 | 時間足設定                                                                                  | ٠              |
| 15 NOV 2021 22 NOV 05:00 22 NOV 11:00 22 NOV 15:00 25 NOV 05:00 25           | 定型チャート                                                                                 |                |

## 2【JFX-RVI】を選択し、【編集】をクリックします。

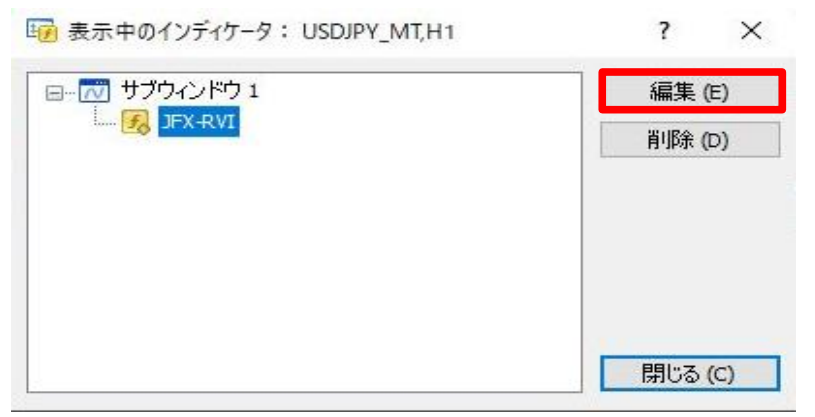

3 ここでは、線の色・幅・スタイルを変更します。 【色の設定】タブをクリックします。

| ton | n Indicator - JFX-RVI | 11.1.1.     |      | ? | × |
|-----|-----------------------|-------------|------|---|---|
| -ジ  | ョン情報 全般 パラメーターの入力 色の  | 設定 ベル表示 表示選 | 択    |   |   |
| #   | 色の設定                  | 幅           | スタイル |   |   |
| )   | Aqua                  | 1           | 0    |   |   |
| 1   | Red                   | 1           | 0    |   | _ |
|     |                       |             |      |   |   |
|     |                       |             |      |   |   |

4 設定を変更後、【OK】をクリックします。

| 色の設定   | 福  | スタイル |
|--------|----|------|
| Agua   | 1  | 0    |
| Yellow | 4. | 0    |
|        |    |      |
|        |    |      |
|        |    |      |
|        |    |      |

5【表示中のインディケータ】を閉じます。

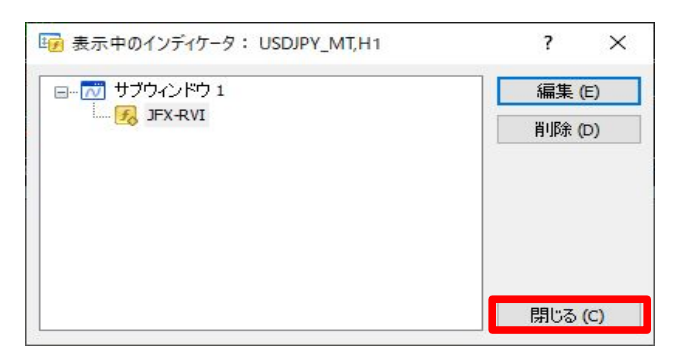

6 変更した設定が反映されました。

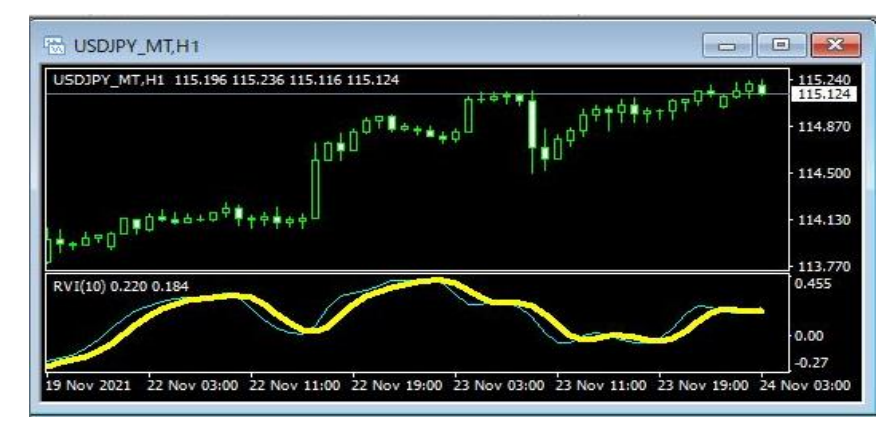